# 【マルウェア不正通信ブロック機能解除方法(macOS Monterey)

## STEP1

1.Dockの[システム環境設定]をクリックします ※ またはメニューバーの [アップルメニュー]-[システム環境設定]をクリックします

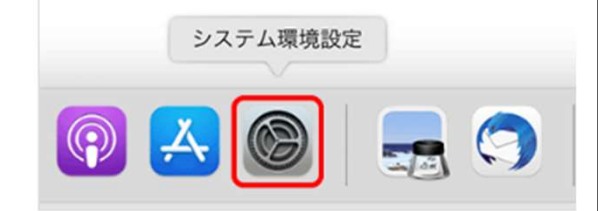

STEP2

1.[システム環境設定]画面が表示されます [ネットワーク]をクリックします

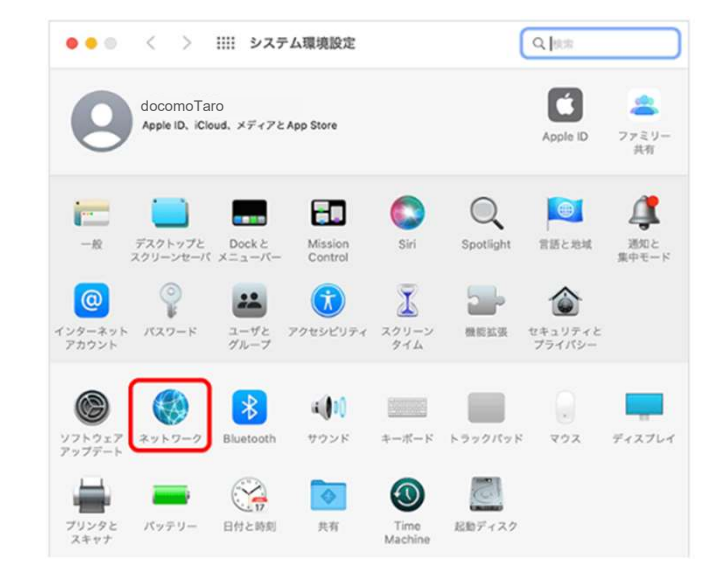

### STEP3

- 1.[ネットワーク]画面左でご利用の接続を選択し [詳細]をクリックします。
  - ※ 本手順では[Wi-Fi]を選択していますが、 他の接続の場合も同様の手順でお進みください

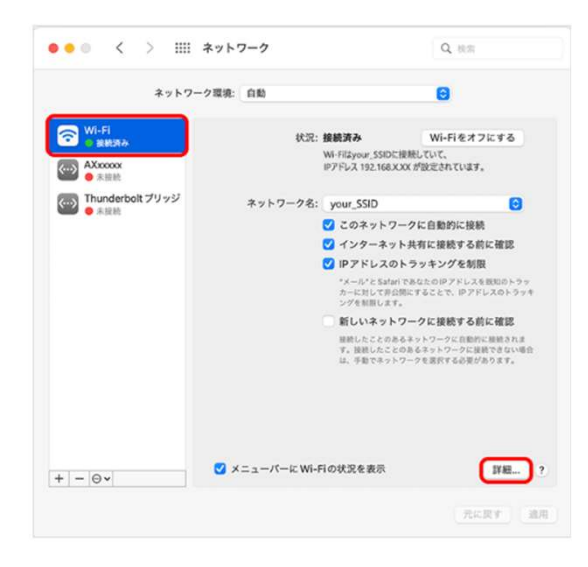

### STEP4

1.表示された画面上部の[DNS]をクリックします 以下の表を参照し、サービスご利用地域に合わせて [DNSサーバ]を設定します

サーバーごとに左下の[+]をクリックしてアドレスを入力し [OK]をクリックします

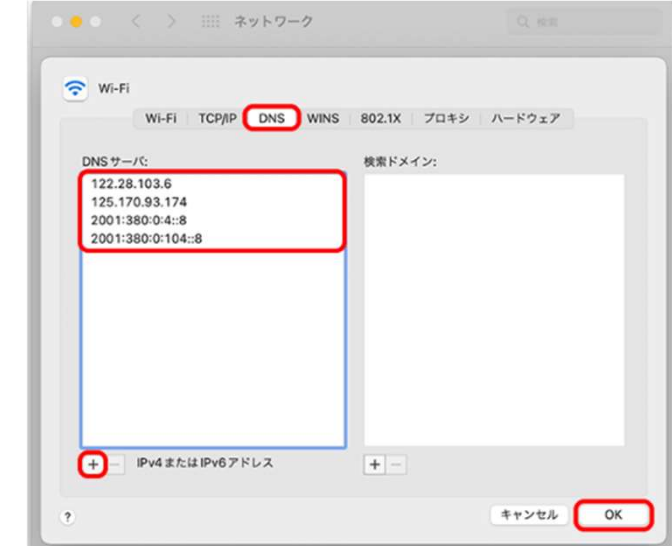

#### ※ IPv6接続をご利用でない場合、IPv6両サーバーの入力は不要です

|      |           | 東日本で<br>ご利用の場合    | 西日本で<br>ご利用の場合    |
|------|-----------|-------------------|-------------------|
| IPv4 | 優先DNSサーバー | 122.28.103.6      | 125.170.93.174    |
|      | 代替DNSサーバー | 125.170.93.174    | 122.28.103.6      |
| IPv6 | 優先DNSサーバー | 2001:380:0:4::8   | 2001:380:0:104::8 |
|      | 代替DNSサーバー | 2001:380:0:104::8 | 2001:380:0:4::8   |

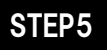

1.[適用]をクリックし

画面左上の[●閉じる]をクリックして完了です

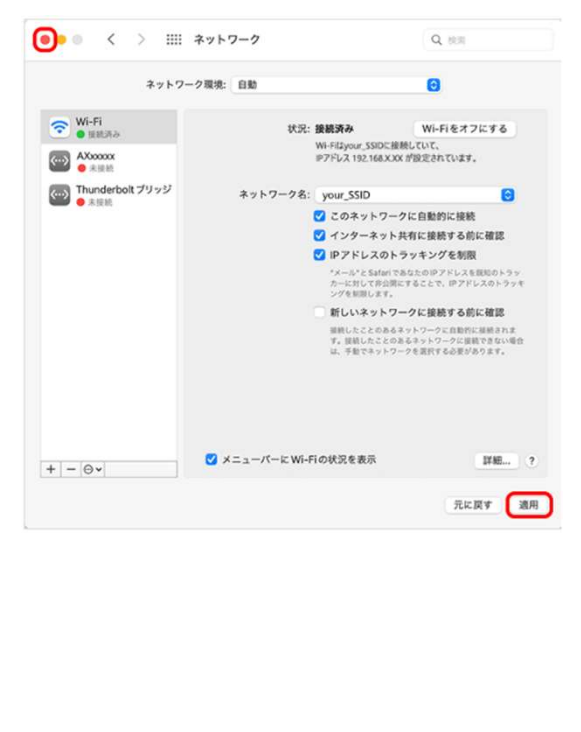